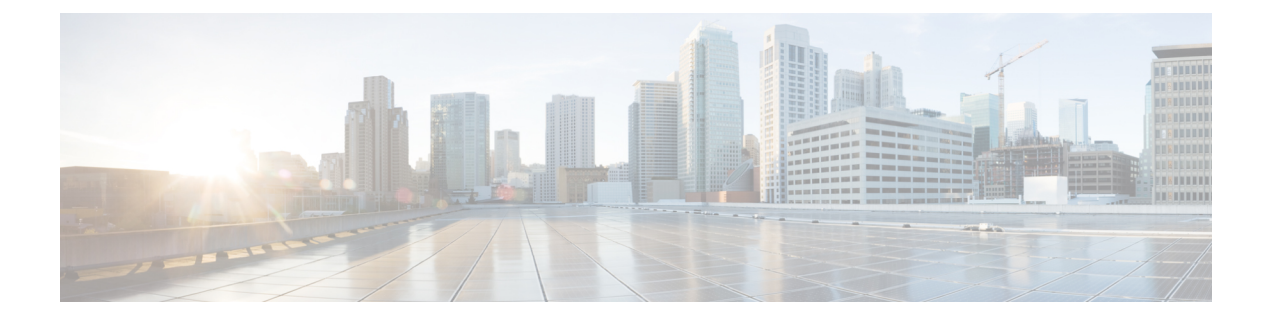

# Using Cloud Monitoring as a Solution for Network Monitoring

- Feature History for Cloud Monitoring, on page 1
- What is Cloud Monitoring, on page 1
- When to use Cloud Monitoring, on page 2
- Features of Cloud Monitoring, on page 2
- Prerequisites for Cloud Monitoring, on page 2
- Different Methods to Enable Cloud Monitoring, on page 3
- Onboarding the Controller Using Cisco Meraki Dashboard, on page 3
- Verifying Cloud Monitoring, on page 3
- Troubleshooting Cloud Monitoring, on page 5

## **Feature History for Cloud Monitoring**

This table provides release and related information about the feature explained in this section.

This feature is also available in all the releases subsequent to the one in which they are introduced in, unless noted otherwise.

Table 1: Feature History for Cloud Monitoring

| Release                                      | Feature             | Feature Information                                                                                            |
|----------------------------------------------|---------------------|----------------------------------------------------------------------------------------------------|
| Cisco IOS XE 17.15.1, 17.12.4,<br>and 17.9.5 | Cloud<br>Monitoring | The Cloud Monitoring feature is a cloud native solution to which devices are connected for network monitoring. |

## What is Cloud Monitoring

Cloud monitoring provides the ability to monitor Cisco Catalyst 9800 Wireless Controllers from a centralized dashboard on Cloud. Here, the centralized dashboard on Cloud refers to the Cisco Meraki dashboard.

### When to use Cloud Monitoring

To monitor network, you will need to either log into a specific device or deploy on-premise solutions.

To deploy on-premise solution, you will need to deploy additional servers with additional cost associated in maintaining the servers. It is not feasible to have resources to support on-premise solutions and offload such operations to the cloud.

To accomplish this, you can use Cloud Monitoring wherein the device can be monitored from the Cisco Meraki dashboard without the need for additional resources.

### **Features of Cloud Monitoring**

The Cloud Monitoring offers the following services:

- Simplified onboarding without any external onboarding agent.
- Improved tunnel connectivity with native Meraki Nextunnel.

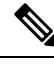

**Note** The Cisco Meraki dashboard uses Nextunnel as the communication channel with the controller.

- Aligning pull-based operational data with the current Cisco Meraki dashboard models.
- Seamless authentication from Cisco Meraki dashboard to the device using the cloud console.

## **Prerequisites for Cloud Monitoring**

- To enable cloud monitoring for controllers, the controllers must be connected to, registered, and provisioned by the Cisco Meraki dashboard.
- To add a wireless controller to a network, the username and password must have **privilege 15 access** and **enable password** (optional) in the dashboard.
- The wireless controller must have 4 unused consecutive VTY slots.

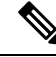

**Note** The VTY lines must be provisioned and secured for only the dashboard to access the controller on these lines.

### **Different Methods to Enable Cloud Monitoring**

### **Enabling Cloud Monitoring (GUI)**

#### Procedure

| Step 1 | Choose Configuration > Services > Cloud Services > Meraki.                                     |                                             |  |
|--------|------------------------------------------------------------------------------------------------|---------------------------------------------|--|
| Step 2 | Use the slider to enable Meraki Connect.                                                       |                                             |  |
| Step 3 | Click Apply to automatically refresh and view the registration or Nextunnel connection status. |                                             |  |
|        | Note                                                                                           | Click <b>Refresh</b> to update the changes. |  |

### **Enabling Cloud Monitoring (CLI)**

#### Procedure

|        | Command or Action                      | Purpose                          |
|--------|----------------------------------------|----------------------------------|
| Step 1 | configure terminal                     | Enters global configuration mode |
|        | Example:                               |                                  |
|        | Device# configure terminal             |                                  |
| Step 2 | service meraki connect                 | Enables cloud monitoring.        |
|        | Example:                               |                                  |
|        | Device(config)# service meraki connect |                                  |

### **Onboarding the Controller Using Cisco Meraki Dashboard**

To monitor wireless devices, claim an eligible wireless controller into your Dashboard inventory. For more information, see the Catalyst Wireless Onboarding Guide.

### Verifying Cloud Monitoring

To verify the Cloud ID (Cisco Meraki Serial Number) fetched as part of the registration and status of the operation, use the following command:

```
Device# show meraki connect
Service meraki connect: enable
Meraki Tunnel Config
```

\_\_\_\_\_ Config fetch succeeded Fetch State: Fetch Fail: Last Fetch(UTC): Next Fetch(UTC): 2024-07-11 15:13:07 2024-07-11 16:39:21 cs594-2037.meraki.com apa.nt.meraki.com Config Server: Primary: Secondary:aps.nt.meraKl.ComClient IPv6 Addr:FD0A:9B09:1F7:1:8E1E:80FF:FE68:B100Network Name:WLC - wireless control Meraki Tunnel State -----Primary: Up Secondary: Up Up Primary Last Change(UTC): 2024-07-09 19:02:09 Secondary Last Change(UTC): 2024-07-09 19:02:09 Client Last Restart (UTC): 2024-07-05 19:56:58 Meraki Tunnel Interface ------Status: Enable Rx Packets: 26595318 32514152 Tx Packets: Rx Errors: 0 0 Tx Errors: 0 Rx Drop Packets: Tx Drop Packets: 0 Meraki Device Registration ----https://catalyst.meraki.com/nodes/register url: Device Number: 1 PID: C9800-L-F-K9 C9000-L-F-K9 FCL264000NN Serial Number: Q2ZZ-3HC4-5R5A Cloud ID: 8C:1E:80:68:B1:00 Registered 2024-06-03 11:54 Mac Address: Status: Timestamp(UTC): 2024-06-03 11:54:28 2 Device Number: C9800-L-F-K9 PID: Serial Number: FCL263900RW Cloud ID: Q2ZZ-GC8U-Y24D Mac Address: 8C:1E:80:68:BD:00 Status: Registered Timestamp(UTC): 2024-06-03 11:23:55

#### To verify the AP registration status, use the following command:

Device# show ap meraki monitoring summary

| Meraki Monitori<br>Number of Suppo | ing :<br>orted APs : | Enabled<br>3              |                           |             |                 |
|------------------------------------|----------------------|---------------------------|---------------------------|-------------|-----------------|
| AP Name<br>Status                  | AP Model             | Radio MAC                 | MAC Address               | AP Serial   | Number Cloud ID |
| APM-9164-1<br>Registered           | CW9164I-ROW          | 10a8.29cf.e740            | 6849.9259.09d0            | FGL2704LXZ5 | Q5AN-2RAT-SZUE  |
| APM-9120-1<br>Registered           | C9120AXI-D           | <pre>lcd1.e0db.28a0</pre> | <pre>1cd1.e0d2.a4f0</pre> | FGL2532LNR7 | Q2ZZ-FL9D-HL8Z  |
| APM-9136-1<br>Registered           | C9136I-ROW           | 6cd6.e35c.17a0            | 4891.d5ef.8118            | FGL2717MEFJ | Q2ZZ-VX3L-66MT  |

# **Troubleshooting Cloud Monitoring**

Table 2: Troubleshooting Cloud Monitoring

| Scenario                                                                                                    | Reason                                                                                                    | Action                                                                                                    |  |
|----------------------------------------------------------------------------------------------------|----------------------------------------------------------------------------------------------------|----------------------------------------------------------------------------------------------------|--|
| Device is not able to register to the Cisco Meraki Dashboard.                                                 | You get to view the following error message:                                                                         | You must check the required certificate in the device.                                                                                                    |  |
|                                                                                                    | No required SSL certificate was sent                                                                                 | Note The device must have the hardware SUDI certificates.                                                                                                    |  |
| Device is not able to register to the<br>Cisco Meraki Dashboard.                                              | You get to view the following error<br>message:<br>Error message: ip http client<br>source-interface not configured. | You must configure the <b>http client</b><br><b>source interface</b> using the <b>ip http</b><br><b>client source-interface <interface< b=""><br/><b>name&gt;</b> command.</interface<></b> |  |
| When the controller registration<br>with the Cisco Meraki Dashboard<br>fails, the controller retries 9 times. |                                                                                                    | You need to disable and enable<br><b>service meraki connect</b> to<br>reinitiate the registration.                                                                                          |  |
| When the access point registration<br>with the Cisco Meraki Dashboard<br>fails, the AP retries 5 times.       | The <b>show ap meraki monitoring</b><br><b>summary</b> command displays the<br>status as follows:                    | You need to reload the access point to reinitiate the registration.                                                                                                    |  |
|                                                                                                    | AP Registration Has Failed 5<br>Times. Please Reboot The AP!                                                         |                                                                                                    |  |